## ИНСТРУКЦИЯ

## по работе с файловым сервером СУНЦ

- **1.** Наберите в адресной строке браузера <u>https://lyceum.myqnapcloud.com/filestation/</u> для входа на файловый сервер.
- 2. В качестве логина введите свой логин в СУНЦ, перед которым стоит слово lyceum и обратная косая черта \, например: lyceum\ivanov Пожалуйста, не перепутайте обратную косую черту \ с прямой косой чертой /, нужна именно *обратная* косая черта! В качестве **пароля** введите свой пароль, который вы используете для входа в компьютеры в СУНЦ.
- **3.** После входа вы попадете в основное окно файлового сервера. Выберите в его левой части папку distant и кликните на ней мышью, чтобы зайти в эту папку. Далее в центральной части окна вы увидите папки с названиями кафедр СУНЦ и папку «Прочее»; выберите свою кафедру и войдите в соответствующую папку:

| FileStation 5                                                                                                    |           |                                                                                                    | Q C V                                                                                                    | LYCEUM\ivanov1 🗸           | : 😡             |
|----------------------------------------------------------------------------------------------------|-----------|----------------------------------------------------------------------------------------------------|----------------------------------------------------------------------------------------------------|----------------------------|-----------------|
| <ul> <li>FileStation 5</li> <li>stor</li> <li>Common</li> <li>Common</li> <li>Common</li> <li>Common</li> <li>Statt</li> <li>Statt&lt;</li></ul> |           | <ul> <li>Фізталт</li> <li>Наименование</li> <li>Прочее</li> <li>Кафедра психофизической ку</li> <li>Кафедра иностранных языков</li> <li>Кафедра иностранных языков</li> <li>Кафедра иностранных языков</li> <li>Кафедра иностранных языков</li> <li>Кафедра иностранных языков</li> <li>Кафедра иностранных языков</li> <li>Кафедра иностранных и астрономии</li> <li>Кафедра информатики</li> <li>Кафедра информатики</li> <li>Кафедра информатики</li> <li>Кафедра информатики</li> <li>Кафедра информатики</li> <li>Кафедра информатики</li> <li>Кафедра информатики</li> </ul> | Q         C         T           Изменен *         2020/04/05 11:48:25         2020/04/05 11:48:25           2020/04/05 11:46:34         2020/04/05 11:46:34         2020/04/05 11:45:34           2020/04/05 11:45:34         2020/04/05 11:45:10         2020/04/05 11:45:10           2020/04/05 11:45:10         2020/04/05 11:44:18         2020/04/05 11:44:18 | LYCEUM\ivanov1 ▼           | і б<br>Размер ↓ |
|                                                                                                    | tor at 15 |                                                                                                    |                                                                                                    | T 10 Marco 0 - Devenant 50 | - Annual I      |

**4.** Для загрузки файла кликните мышью на значке «Загрузить» в верхней части окна и выберите тип загружаемого содержимого «Файл»:

| FileStation 5              | $\frown$                                    | Q C 7         | LYCEUM\ivanov1 🗸 | : 😡          |
|----------------------------|---------------------------------------------|---------------|------------------|--------------|
| stor     G Common          | і≡ • [+] <b>Т • , • •</b><br>< > ● dis Файл |               |                  | $\heartsuit$ |
| 🛚 🗅 @Common                | Цаи Ризурс                                  | Изменен 👻     | Тип              | Размер +     |
| 🖌 🗅 distant                |                                             | Пустая папка. |                  |              |
| 🕨 🗅 Кафедра математики     |                                             |               |                  |              |
| 🕨 🗅 Кафедра иностранных яз | ь                                           |               |                  |              |

5. Выберите файл на своем компьютере для загрузки. Пожалуйста, предварительно назовите файл понятным (желательно достаточно коротким) именем, например: 9Б-Химия-ДЗ-1.pdf Русские буквы и пробелы в имени файла использовать можно. После загрузки файла станут доступны дополнительные действия с ним (переименовать, удалить и пр.); чтобы вызвать соответствующее меню, поставьте галочку слева от имени файла, а затем кликните по имени файла *правой* кнопкой мыши:

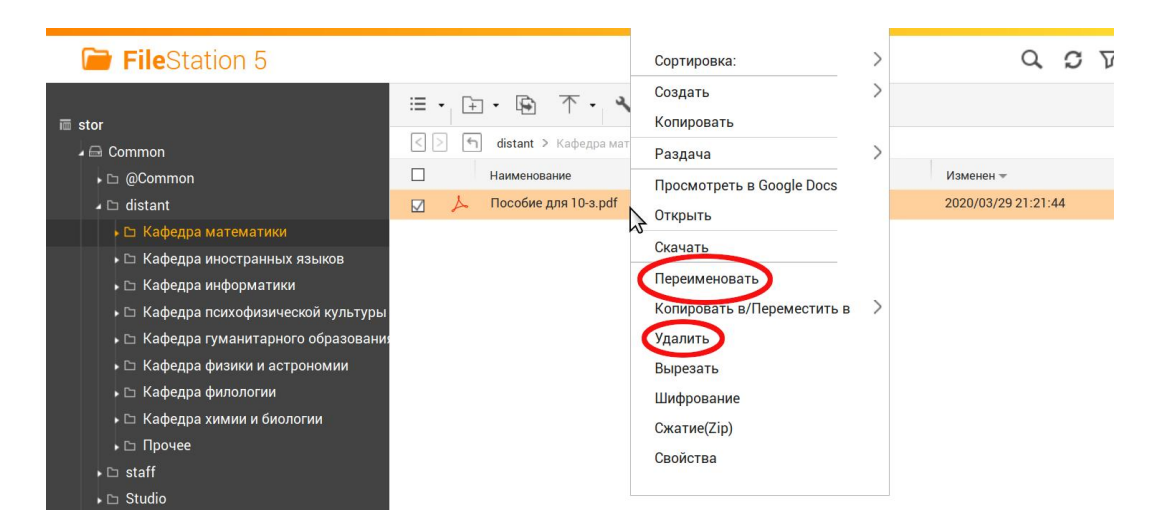

Имейте в виду, что загруженный файл *будет доступен любому учащемуся СУНЦ* (после его входа на файловый сервер со своим логином и паролем). Пожалуйста, **не забывайте удалять файлы, потерявшие свою актуальность!** 

6. После загрузки файла необходимо *создать короткую ссылку на него*, чтобы затем опубликовать эту ссылку в электронном журнале или сообщить её учащимся другим способом. Для создания ссылки поставьте галочку слева от имени файла, а затем кликните мышью на значке «Раздача» в верхней части окна и выберите пункт «Создать только ссылку на общий ресурс»:

| FileStation 5          |                          |                                       | M\ivanov1 🗸 🚦 😡 |
|------------------------|--------------------------|---------------------------------------|-----------------|
| 画 stor                 | 🗄 • 🕞 🛧 • 🔌 🤇            | По электронной почте                  | $\heartsuit$    |
| ► □ @Common            | Наименование             | В социальную сеть                     | Размер +        |
| 🖌 🗅 distant            | 🔽 🍌 Пособие для 10-з.pdf | Создать только ссылку на общий ресурс | 1.11 MB         |
| 🕨 🗅 Кафедра математики |                          | <i></i><br><i></i><br><i></i>         |                 |

После выбора этого пункта вы попадете в окно выбора срока действия ссылки; выберите желаемый срок и нажмите кнопку «Создать сейчас»:

| FileStation     | 5                     | Q C 7   LYCEUMivanovi                           | · : 😡    |
|-----------------|-----------------------|-------------------------------------------------|----------|
|                 | Раздача               | ×                                               |          |
| 🛅 stor          |                       |                                                 |          |
| 🖌 🗁 Common      | Эл. почты Социал      | ьная сеть Создать только ссылку на общий ресурс | $\sim$   |
| 🕨 🗅 @Common     |                       | 1 deŭren                                        | Размер + |
| 🔺 🗅 distant     | всего общих напок.    | ГФАИЛОВ                                         | 1.11 MB  |
| 🕨 🗅 Кафедра ма  |                       |                                                 |          |
| 🕨 🗅 Кафедра инс | Имя ссылки:           | Пособие для 10-з.pdf                            |          |
| 🕨 🗅 Кафедра инс | Mus servere //D essee |                                                 |          |
| 🕨 🗅 Кафедра пси | имя доменали адрес.   | lyceum.ipq.co                                   |          |
| 🕨 🗅 Кафедра гум |                       | Отображать SSL в адресе URL (https://)          |          |
| 🕨 🗅 Кафедра фи  | 1                     |                                                 |          |
| 🕨 🗅 Кафедра фи  | Срок действия         | 7 День(-и)                                      |          |
| 🕨 🗅 Кафедра хиг | истекает через        | Действительно всегда.                           |          |
| 🕨 🗅 Прочее      | Пароль:               | 7 Лець(-и)                                      |          |
| ▶ 🗅 staff       |                       | 30 День(-и)                                     |          |
| 🕨 🗅 Studio      |                       | Пользовательский                                |          |
| 🖬 SOFT          | I                     |                                                 |          |
| 🕨 🗔 video       |                       | Создать сейчас Отмена                           |          |
| 📾 System        |                       |                                                 |          |
|                 |                       |                                                 |          |

После создания ссылки вы увидите окно «Ваша ссылка готова к использованию»; кликните мышью на иконке «Копировать» справа от ссылки; ссылка скопируется в

буфер обмена; сохраните ее в текстовом файле на своем компьютере, чтобы не забыть, после чего закройте окно «Ваша ссылка готова к использованию»:

| 📄 FileStatio                                         | on 5                           |                |                             | Q        | C     | 7     |        | JM∖ivanov1 <del>▼</del> | : 6     |         |
|------------------------------------------------------|--------------------------------|----------------|-----------------------------|----------|-------|-------|--------|-------------------------|---------|---------|
| ≣ stor                                               | <b>Раздача</b><br>Эл. почты Си | оциальная сеть | Создать только ссылку на об | щий рес  | урс   |       | ×      |                         | ç       | $\odot$ |
| ↓ □ @Common                                          |                                |                |                             |          |       |       | ~      |                         | Размер  | +       |
| 🖌 🗅 distant                                          | Bcero                          | Ваша ссылка    |                             | анию     |       | ,     | ^      |                         | 1.11 MB |         |
| 🕨 🗅 Кафедра ма                                       |                                | Скопируйте о   | следующую ссылку и          | и пере   | едайт | e ee. |        |                         |         |         |
| 🕨 🗅 Кафедра инс                                      |                                |                |                             |          |       |       |        |                         |         |         |
| Б Кафедра инс                                        | Имя дом                        | Общий доступ к | http://lyceum.ipq.co:808    | 80/share | e 🖫   | 1     | •      |                         |         |         |
| <ul> <li>Кафедра псі</li> <li>Кафедра гум</li> </ul> |                                | файлам:        |                             |          |       | J     |        |                         |         |         |
| <ul> <li>Бафедра фи</li> </ul>                       |                                | Срок действия: | Лействительно               | BCP      | гла   |       |        |                         |         |         |
| 🕞 Кафедра фи                                         | С                              | -p             | Action Date works           | 500      |       |       | •      |                         |         |         |
| 🕨 🗅 Кафедра хи                                       | NC.                            |                |                             |          |       |       |        |                         |         |         |
| 🕨 🗅 Прочее                                           |                                |                |                             |          | Закрь | ТЬ    |        |                         |         |         |
| ⊧ ⊡ staff                                            |                                |                |                             | -        | -     |       |        |                         |         |         |
| ↓ ⊡ Studio                                           |                                |                |                             |          |       |       | _      |                         |         |         |
| > ⊟ SOFT                                             |                                |                |                             | Coxpa    | анить |       | Отмена |                         |         |         |
| System                                               |                                |                |                             | ooxpa    |       |       |        |                         |         |         |

Созданные ссылки имеют примерно такой вид:

```
https://lyceum.myqnapcloud.com/share.cgi?ssid=0PLeTzi
```

Теперь вы можете опубликовать эту ссылку в электронном журнале или сообщить её учащимся любым другим способом. Для скачивания файла по ссылке *авторизации на файловом сервере не требуется*: файл может скачать любой, кто знает ссылку.

После того, как вы скопировали и сохранили ссылку, закройте окно «Раздача» крестиком в правом верхнем углу:

| 📄 FileStatio                                                                                                    | on 5                                        |                                                                             | Q          | C     | V |        | l∖ivanov1 <del>▼</del> | : 🕼               |         |
|----------------------------------------------------------------------------------------------------|---------------------------------------------|-----------------------------------------------------------------------------|------------|-------|---|--------|------------------------|-------------------|---------|
| i stor                                                                                                    | Раздача<br>Эл. почты Социал                 | льная сеть <b>Создать только ссылку на</b>                                  | общий ресу | урс   |   |        | )                      |                   | $\odot$ |
| <ul> <li>□ @Common</li> <li>□ distant</li> </ul>                                                                                                | Всего общих папок:                          | 1 файлов                                                                    |            |       |   |        |                        | Размер<br>1.11 MB | +       |
| <ul> <li>С Кафедра ма</li> <li>С Кафедра инс</li> <li>Кафедра инс</li> <li>Кафедра инс</li> <li>С Кафедра пос</li> <li>С Кафедра гум</li> </ul> | Имя ссылки:<br>Имя домена/IP адрес:         | Пособие для 10-а.pdf<br>lyceum.ipq.co<br>Отображать SSL в адресе URL (http: |            |       |   | •      |                        |                   |         |
| <ul> <li>⊢ Кафедра фи</li> <li>⊢ Кафедра фи</li> <li>⊢ Кафедра хи</li> <li>⊢ Прочее</li> </ul>                                                  | Срок действия<br>истекает через:<br>Пароль: | Действительно всегда.                                                       |            |       |   | ¥      |                        |                   |         |
| →                                                                                                    |                                             | [                                                                           | Сохра      | інить |   | Отмена |                        |                   |         |

7. Если вы потеряли (забыли) созданную вами ссылку, либо хотите удалить ее, вы можете просмотреть все созданные вами короткие ссылки, выбрав в левой части окна файлового сервера пункт «Управление ссылками общего доступа». Чтобы скопировать ссылку, просто кликните мышью по нужной ссылке и в появившемся текстовом поле скопируйте содержимое (Ctrl-C). Чтобы удалить ссылку (загруженный вами файл при этом *не удаляется*), выделите соответствующую строку и кликните мышью по крестику в верхней части окна:

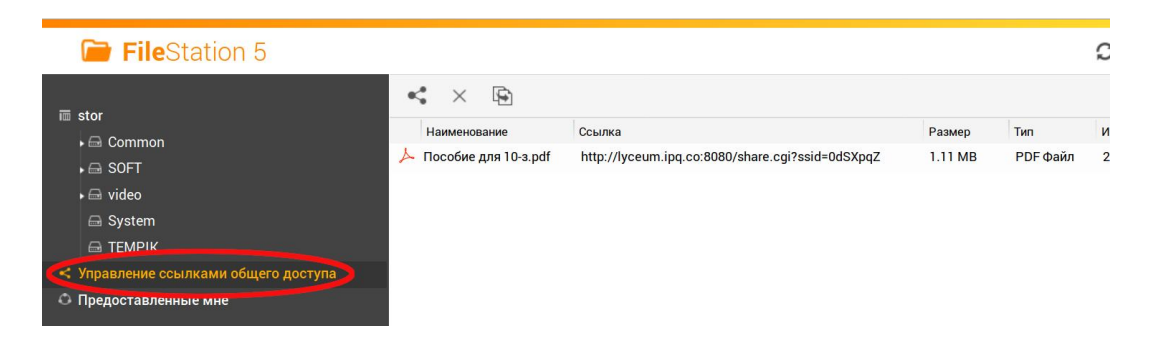

8. При желании вы можете работать с файловым сервером с телефона: доступно приложение Qfile для операционных систем Android, iOS и Windows Phone:

https://www.qnap.com/en/mobile-apps?category=productivity